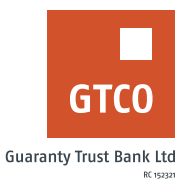

# How to open an account

# **Mobile Banking**

- Download the GTWORLD application
- On the Landing page Select "Open Account"
- Click "Open Account"
- Select "Yes" to open account with Documents i.e. (Regulatory ID, passport photograph and "No" to open without document
- Complete displayed form with requested details
- Click "Create Account"

### **ATM**

- Locate any GTBank ATM
- Press any button on the ATM
- Select "Open an instant Account"
- Input your BVN
- Click proceed
- Input your mobile number
- Click proceed
- Select your "Gender" to complete the request

# **Internet Banking**

For Log on to Internet Banking with your User ID/Account/Phone No/Email and Password

- Additional Account
- Log on to Internet Banking with your User ID/Email and password.
- Click My Account >> Additional Account
- Select Existing Accounts
- Select the New Account to Open (i.e. Current or Savings Account)
- Enter your Token code
- Enter the Reason and click "Submit" to complete request

### USSD

- Dial \*737\*0#
- Select the options to open account with
- Select "1" to open Mobile wallet account, "2" to open account with BVN details and "3" Open Sub-Account
- Enter the required details and click send to complete

#### Timeline: Immediately